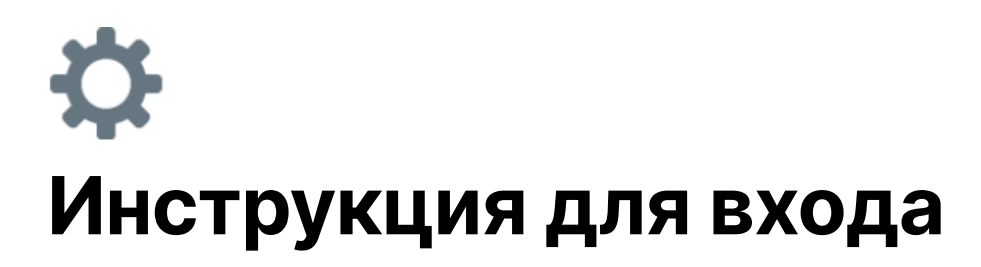

# 1. Установка необходимой версии игры

1.1 Скачайте лаунчер игры майнкрафт и установите версию 1.12.2 - 1.16

Внимание! Наш сервер поддерживает только версии в промежутке 1.12.2 - 1.16. Более поздние (как например 1.16.1 -1.16.5) и более ранние (как например 1.5.3-1.12.1) версии не поддерживаются. У вас попросту не получится попасть на сервер. Внимательно выбирайте нужную вам версию!

## 2. Запуск игры и вхождение на сервер

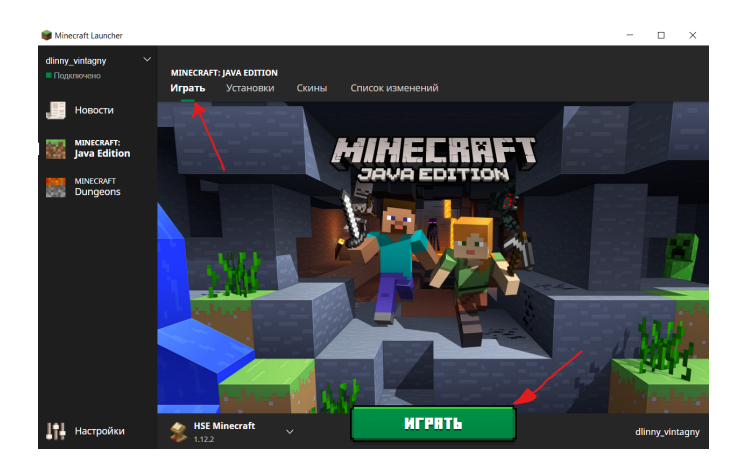

2.1 В главном меню лаунчера нажмите кнопку внизу по центру;

2.2 В открывшемя окошке игры выберите и нажмите кнопку "Multiplayer";

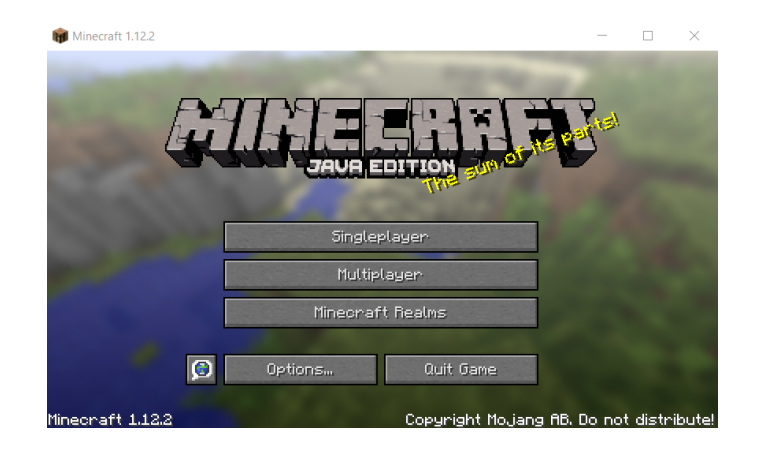

2.3 Выберите и нажмите кнопку "Add Server";

| 🙀 Minecraft 1.12.2                                       | -   | $\times$ |
|----------------------------------------------------------|-----|----------|
| Play Multiplayer                                         |     |          |
| Scanning for games on your local network $\circ \circ 0$ |     |          |
|                                                          |     |          |
|                                                          |     |          |
|                                                          |     |          |
| Join Server Direct Connect fidd Serve                    | ar- |          |
| Edit Delete Refresh Cano                                 | el  |          |

**2.4** В поле "*Server Address*" напишите <u>hse.aternos.org</u> — это наш IP-адрес сервера. Выберите и нажмите кнопу "*Done*".

| Edit Server Info              |
|-------------------------------|
| Server Name                   |
| Minecraft Server              |
| Server Address                |
| hselaternoslorg_              |
| Server Resource Packs: Prompt |
|                               |
| Done                          |
| Cancel                        |

**2.5** В появившемся окошке наведите курсор мыши на логотип сервера с вороной и кликните на синюю стрелку.

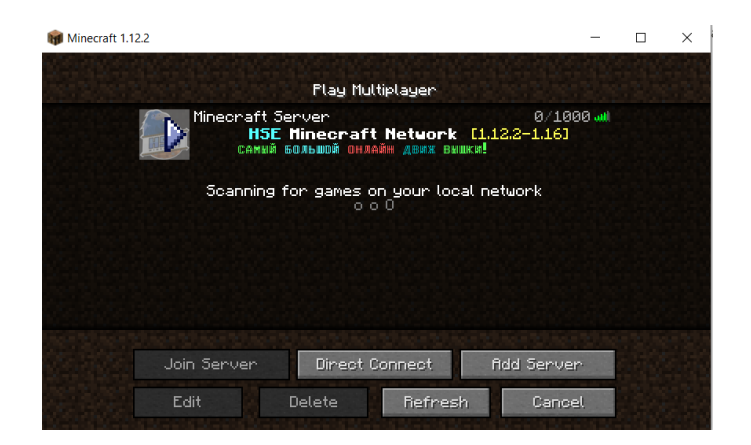

2.6 Подождите нашу инновационную проверку на "бота" :)

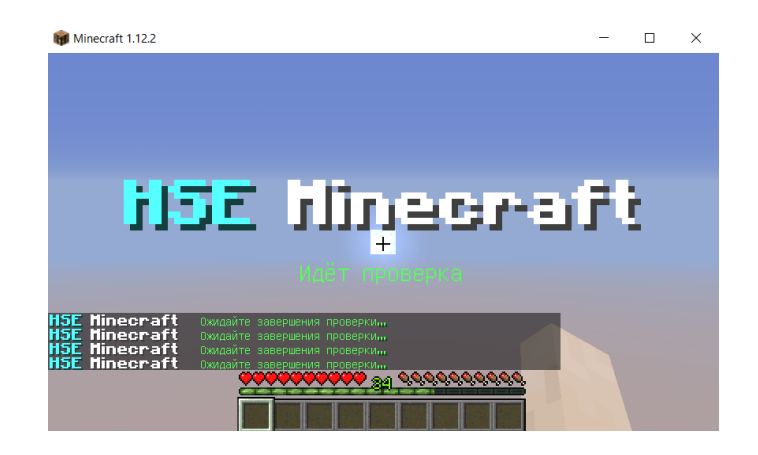

**2.7** После того, как вы пройдете проверку, вы попадете на зону регистрации внутри сервера. Нажмите на английскую букву "*T*" на своей клавиатуре и введите команду следующего вида: /reg *password passwrod*, где *password* — это придуманный вами пароль.

### Пример: /reg 123456 123456

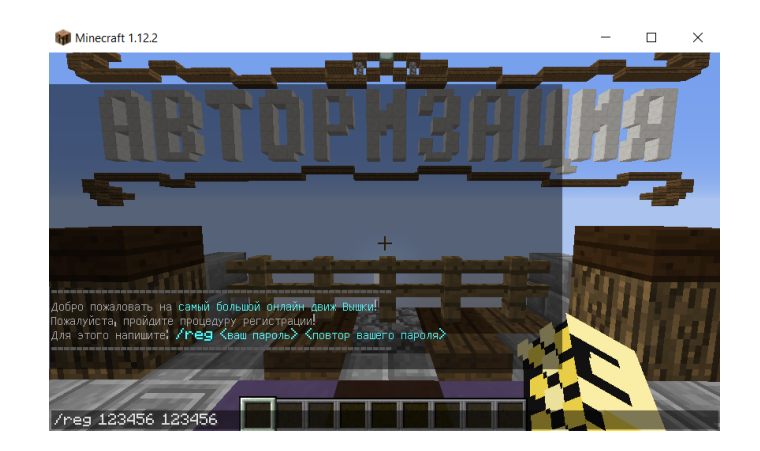

**Примечание:** если вы заходите на сервер уже не впервый раз и у вас в чате слева появляется надпись "*Пожалуйста, введите свой пароль! /login <пароль>*", то вам не нужно заново проходить регистраци. Для этого введите команду */login password*, где *password* — это ваш пароль, который вы придумали во время регистрации.

#### Пример: /login 123456

2.8 После регистрации вы попадете в "хаб" — некая точка старта.

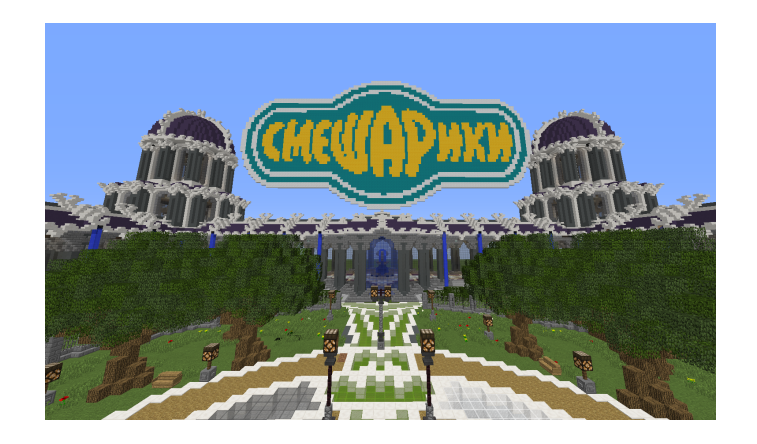

**2.9** Пройдите в портал, над которым висит большой логотип Смешариков. Для этого просто двигайтесь вперед по красной дорожке и упритесь в стеклянную стенку. Вы попадете прямо на праздничную полянку с любимыми персонажами мультфильма!

### Увидимся! С любовью, команда HSE Minecraft